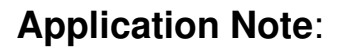

Procedure for ET-1000 update BMP files via DIGITA Network. Date: 20 Nov 2020

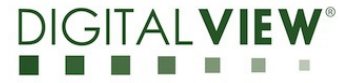

Version: 1.01

# **Application Note**

# **Procedure for ET-1000** update BMP files via Network.

Procedure for ET-1000 update BMP files via DIGITALVIEW® Network.

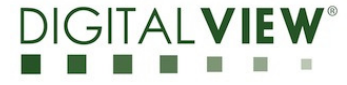

Version: 1.01

Date: 20 Nov 2020

#### **Revision History**

| Date        | Rev No. | Page | Summary                                   |
|-------------|---------|------|-------------------------------------------|
| 12 Oct 2020 | 1.00    | All  | First issued                              |
| 20 Nov 2020 | 1.01    | 4    | Update the ET-1000 Demo App V1.02 weblink |
|             |         | 8    | Update the Pi OS image                    |
|             |         |      | (pi_os_9_10_2020.img) weblink             |
|             |         |      |                                           |
|             |         |      |                                           |
|             |         |      |                                           |

| Application Note: | Procedure for ET-1000 update BMP files via<br>Network. | DIGITAL <b>VIEW</b> ° |  |  |
|-------------------|--------------------------------------------------------|-----------------------|--|--|
| Version: 1.01     | Date: 20 Nov 2020                                      |                       |  |  |
| Content:          |                                                        |                       |  |  |

#### Content:

| Procedure for ET-1000 update BMP files via Network 4 | ļ |
|------------------------------------------------------|---|
|------------------------------------------------------|---|

Procedure for ET-1000 update BMP files via DIGITA Network.

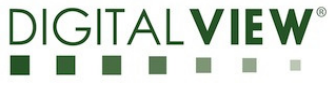

Version: 1.01

Procedure for ET-1000 update BMP files via Network:

\* Make sure the Wi-Fi or network(LAN) is connected to Raspberry Pi \*

Date: 20 Nov 2020

<Step 1> : Open the ET-1000 Demo App V1.02 which can be downloaded at :

https://drive.google.com/file/d/1765xQGe4XzbzAY9mo2uzrZVaB4gJZXHP/view?usp=sharing

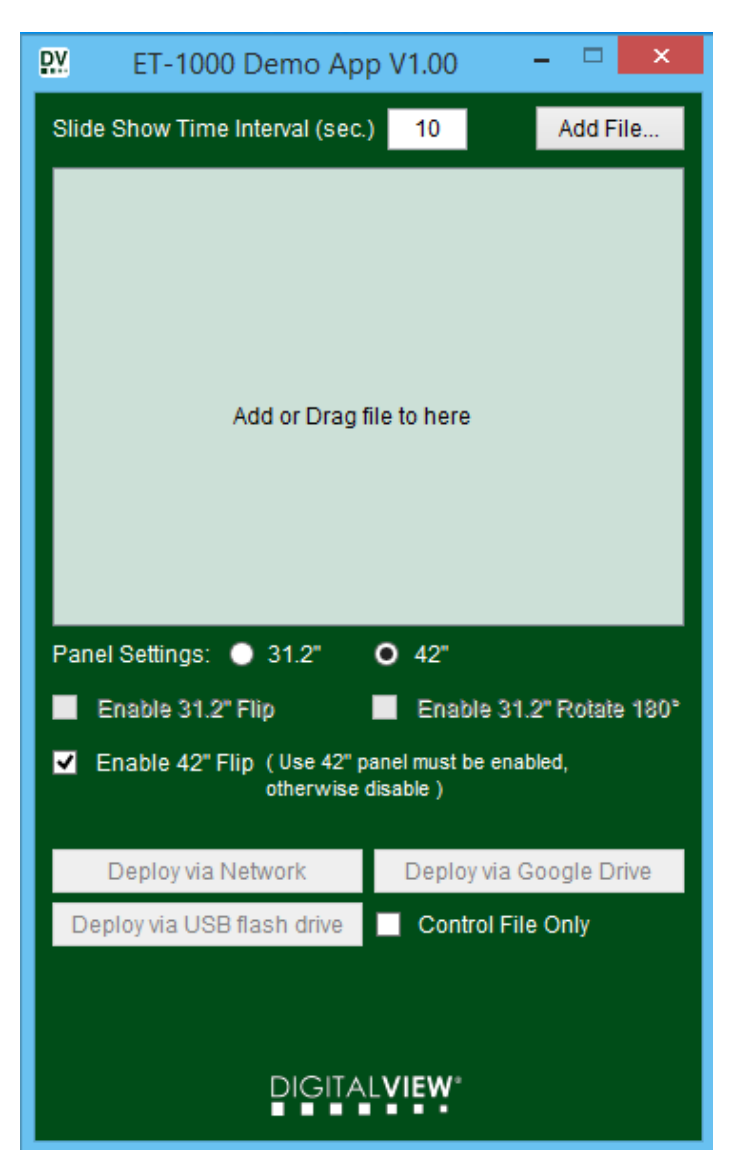

Procedure for ET-1000 update BMP files via DIGITA Network.

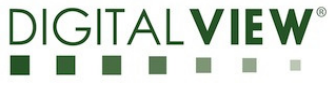

Version: 1.01

Date: 20 Nov 2020

<Step 2> : Add or Drag bmp or jpg file (the 24 bits .bmp file must be used)

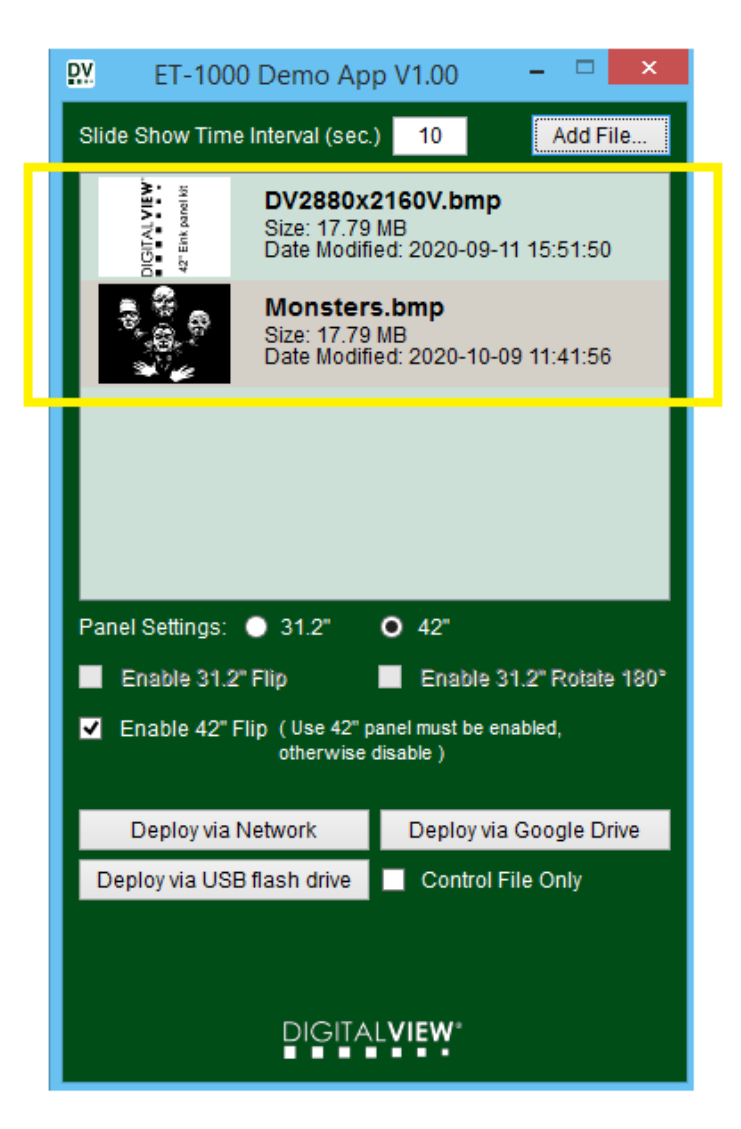

Procedure for ET-1000 update BMP files via DIGITAL Network.

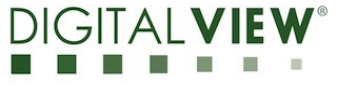

Version: 1.01

Date: 20 Nov 2020

<Step 3> : Choose Slide show time interval, Panel Settings (31.2" / 42") and then choose 'Deploy via Network'.

|   | ₩ ET-1000 Demo App V1.00 - 🗆 🗙                                                  |
|---|---------------------------------------------------------------------------------|
|   | Slide Show Time Interval (sec.) 10 Add File                                     |
|   | <b>DV2880x2160V.bmp</b><br>Size: 17.79 MB<br>Date Modified: 2020-09-11 15:51:50 |
|   | Monsters.bmp<br>Size: 17.79 MB<br>Date Modified: 2020-10-09 11:41:56            |
|   |                                                                                 |
|   |                                                                                 |
|   | Panel Settings:     31.2"                                                       |
|   | Enable 31.2" Flip Enable 31.2" Rotate 180°                                      |
| ~ | Enable 42" Flip (Use 42" panel must be enabled,<br>otherwise disable)           |
|   | Deploy via Network Deploy via Google Drive                                      |
| 5 | Deploy via USB flash drive Control File Only                                    |
|   |                                                                                 |
|   |                                                                                 |
|   | DIGITALVIEW"                                                                    |

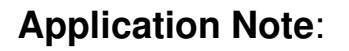

Procedure for ET-1000 update BMP files via DIGITA Network. Date: 20 Nov 2020

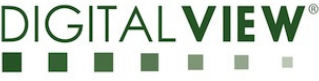

Version: 1.01

<Step 4> : Choose the corresponding Eink display to deloying the BMP image files.

| DV   | Discover Devices                                          | ×   |
|------|-----------------------------------------------------------|-----|
| DV   | <b>DV-US-1</b><br>IP: 10.1.0.147<br>[ B8:27:EB:A0:C4:B5 ] | <   |
|      |                                                           |     |
|      |                                                           |     |
|      |                                                           |     |
|      |                                                           |     |
| Canc | el Refr                                                   | esh |

<Step 5> Enter the Password : 12345678 and change the new host name if you wanted. Then choose 'Deploy'.

| DV            | Deploy                                                       | -                |      | × |            |                        |
|---------------|--------------------------------------------------------------|------------------|------|---|------------|------------------------|
| Enter the Pas | sword:<br>*******<br>e password is wro<br>connection will be | ong the<br>fail. |      |   | <b>(</b> - | Password :<br>12345678 |
| Enter the new | / Host Name:<br>DV-US-2                                      |                  |      |   | <u>ہ</u>   | Can change the         |
| Cancel        |                                                              | De               | ploy |   |            | you wanted.            |

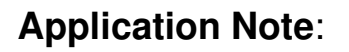

Procedure for ET-1000 update BMP files via DIGITA Network.

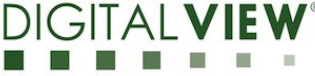

Version: 1.01

Date: 20 Nov 2020

<Step 6> : Deloying the files via network is in progress....

| DV        | Discover Devices                                        | ×       |
|-----------|---------------------------------------------------------|---------|
| DV        | <b>DV-US-1</b><br>IP: 10.1.0.147<br>[B8:27:EB:A0:C4:B5] |         |
|           |                                                         |         |
|           |                                                         |         |
|           |                                                         |         |
|           |                                                         |         |
|           |                                                         |         |
| Cancel    |                                                         | Refresh |
| Deploying |                                                         |         |
|           | DIGITAL <b>VIEW</b> ®                                   |         |

<Step 7> : The successful message will be displayed after deploying files completed.

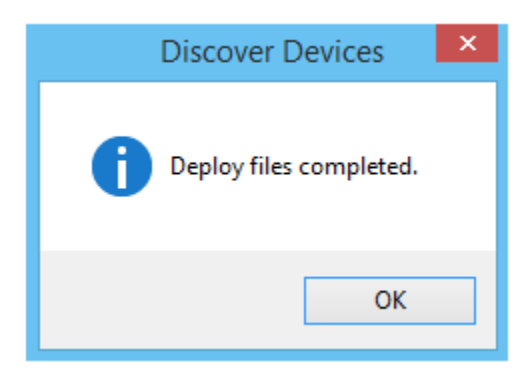

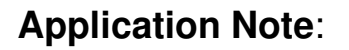

Procedure for ET-1000 update BMP files via DIGITA Network.

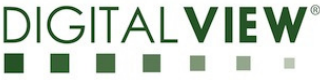

Version: 1.01

Date: 20 Nov 2020

<Step 8> : New host name is updated.

| DV     | Discover Devices                                   | ×       |
|--------|----------------------------------------------------|---------|
| DV     | DV-US-2<br>IP: 10.1.0.147<br>[ B8:27:EB:A0:C4:B5 ] |         |
|        |                                                    |         |
|        |                                                    |         |
|        |                                                    |         |
|        |                                                    |         |
|        |                                                    |         |
| Cancel |                                                    | Refresh |

Please make sure you restore the the Raspberry Pi image by following the procedure shown in the following link :

https://www.howtogeek.com/341944/how-to-clone-your-raspberry-pi-sd-card-for-foolproof-backup/

And we have uploaded the Pi OS image (pi\_os\_9\_10\_2020.img) on Google Drive link :

https://drive.google.com/file/d/1qELnNPeUimG77QJYHGvbbnjHAe8pgrjM/view?usp=sharing

<END>

| Application Not | te: |
|-----------------|-----|
|-----------------|-----|

Procedure for ET-1000 update BMP files via DIGITALVIEW® Network. Date: 20 Nov 2020

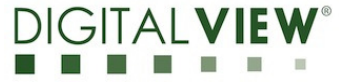

Version: 1.01

#### **CONTACT DETAILS**

| USA:    | Digital View Inc.                      |            |                        |  |  |
|---------|----------------------------------------|------------|------------------------|--|--|
|         | 18440 Technology Drive                 |            |                        |  |  |
|         | Building 130                           |            |                        |  |  |
|         | Morgan Hill, CA 95037                  |            |                        |  |  |
|         | Tel: (1) 408-782 7773 Fax: (1) 408-782 |            |                        |  |  |
|         | Sales: ussales@digital                 | view.com   |                        |  |  |
|         |                                        |            |                        |  |  |
| EUROPE: | Digital View Inc.                      |            |                        |  |  |
|         | Marylebone Passage                     |            |                        |  |  |
|         | London                                 |            |                        |  |  |
|         | W1W 8EX                                |            |                        |  |  |
|         | UK                                     |            |                        |  |  |
|         | Tel: (44) (0)20 7631 2                 | 150 Fax :  | : (44) (0)20 7631 2156 |  |  |
|         | Sales : uksales@digita                 | lview.com  | I                      |  |  |
|         |                                        |            |                        |  |  |
| ASIA:   | Digital View Ltd.                      |            |                        |  |  |
|         | Unit 705-708, 7/F Texwood Plaza        |            |                        |  |  |
|         | 6 How Ming Street                      |            |                        |  |  |
|         | Kwun Tong                              |            |                        |  |  |
|         | Hong Kong.                             |            |                        |  |  |
|         | Tel: (852) 28613615                    | Fax: (852) | 25202987               |  |  |

Sales: hksales@digitalview.com